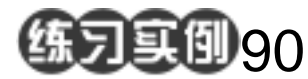

-

目的:制作如图 90.1 所示的晨曦效果。 要点:在光照滤镜中使用多个光源是本例的 关键。本例主要应用 Lighting Effects 滤镜和 Gradient Tool 等工具来制作 完成。

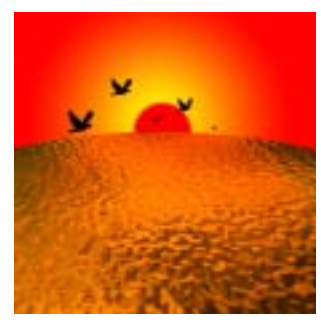

图 90.1 晨曦效果图

操作步骤

1.新建一副 600×600 的图像,新建一 个图层,填充为黑色。设置前景色为黑色, 背景色为黄色,选择 Filter | Render | Clouds 命令,产生黄黑云彩的效果。

2.选择 Filter | Render | Lighting Effects 命令,添加一个光源,然后调整光源的色彩 和相对位置,得到如图90.2所示的效果。

3.选择 Filter | Distort | Ocean Ripple 命 令,使图像产生海浪波纹的效果。然后选择 Edit | Transform | Perspective 命令,对图像进 行透视变换,随后改变大小。

4.设置前景色为红色,背景色为黄色, 选择 Gradient Tool,渐变方式为 Radial Gradient,在太阳升起的地方画出渐变图案。 然后添加太阳,如图90.3所示。最后添加 飞鸟,调整大小和位置。

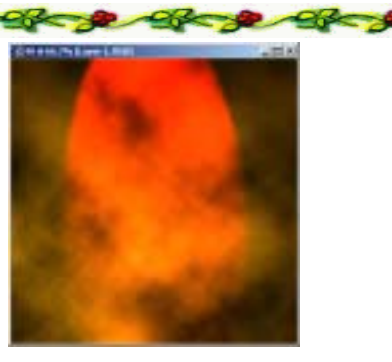

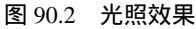

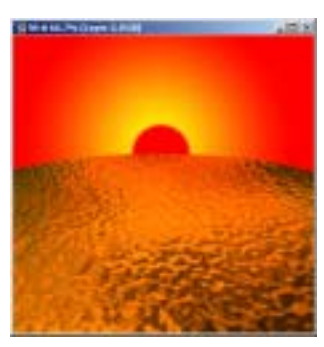

图 90.3 渐变填充

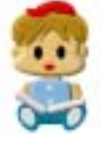

【磁性套索工具】可以自动延两种颜色的分界线进行套取,所以在颜色反差较大 的图象(尤其是黑白图象)中使用,效果非常好。